## **OKED PHV Electronic Filing Registration**

The U.S. District Court for the Eastern District of Oklahoma is a NextGen CM/ECF court.

## To request PHV e-filing access, you must have an upgraded individual PACER

**account**. If you do not have an individual PACER account, click this <u>link</u> for instructions on creating an account. If your PACER account is not an updated account, click on this <u>link</u> for instructions on how to upgrade. Once you have a PACER account, follow the steps below to request PHV filing access.

| STEP | ACTION                                                                                                    |
|------|----------------------------------------------------------------------------------------------------|
| 1    | Open a web browser and navigate to <u>www.pacer.gov.</u> Click on the <b>Manage My</b><br>Account link.                                                                                                    |
|      | HOME REGISTER FIND & CASE E-FILE QUICK LINKS HELP CONTACT US                                                                                                    |
| 2    | Enter your PACER Username and Password. Click Login.                                                                                                    |
|      | MANAGE MY ACCOUNT         Enter your PACER credentials to update personal information, register to e-file, make an online payment, or to perform other account maintenance functions.         Login         * Required Information         Username *         Password *         Login         Clear       Cancel         Need an Account?   Forgot Your Password?   Forgot Username?         NOTICE: This is a restricted government website for official PACER use only. Unauthorized entry is prohibited and subject to prosecution under Title 18 of the U.S. Code. All activities and access attempts are logged. |
| 3    | Select the <b>Maintenance</b> tab                                                                                                    |
|      | MANAGE MY ACCOUNT         Weicome, John Public       Logout         Account Number       7002099         Username       JohnJohn         Account Balance       \$0.00         Case Search Status       Active         Account Type       Upgraded PACER Account         Settings       Maintenance       Payments       Usage         Update Personal Information       Attorney Admissions / E-File Registration         Update Address Information       Non-Attorney E-File Registration                                                                                                    |
| 4    | Select Attorney Admission/E-File Registration                                                                                                    |
|      | Settings Maintenance Payments Usage                                                                                                    |
|      | Update Personal Information     Attorney Admissions / E-File Registration       Update Address Information     Non-Attorney E-File Registration                                                                                                    |

| 5 | From the <b>Court Type</b> list, select U.S. District Courts. From the <b>Court</b> list, select Oklahoma Eastern District – NextGen. Click Next.                                                                                                    |
|---|----------------------------------------------------------------------------------------------------|
|   | IN WHAT COURT DO YOU WANT TO PRACTICE? * Required Information                                                                                                    |
|   | Court Type * U.S. District Courts                                                                                                    |
|   | Court * Oklahoma Eastern District Court (test) - NextGe                                                                                                    |
|   | Note: Centralized attorney admissions and e-file registration are currently not available for all courts. If you do not see a court listed, please visit that court's website. For a listing of all court websites visit the <u>Court Links Page</u> . |
|   | Next Reset Cancel                                                                                                    |
| 6 | On the "What Would You Like to Apply/Register For?" screen, click the <b>Pro</b><br><b>Hac Vice</b> link.                                                                                                    |
|   | WHAT WOULD YOU LIKE TO APPLY/REGISTER FOR?                                                                                                    |
|   | Attorney Admissions and E-File                                                                                                    |
|   | E-File Registration Only                                                                                                    |
|   | Pro Hac Vice                                                                                                    |
|   | Federal Attorney                                                                                                    |
|   | Complete all sections of the Additional Filer Information screen and click Next.                                                                                                    |
| 7 | * You <i>must</i> enter the case number in which you plan to Appear Pro Hac Vice.                                                                                                    |
|   |                                                                                                    |
|   | Additional Filer Information                                                                                                    |
|   | Already Admitted at Court                                                                                                    |
|   | Court Bar ID                                                                                                    |
|   | Other Names Used                                                                                                    |
|   | Pro Hac Vice Case Number                                                                                                    |
|   | State Bar ID                                                                                                    |
|   | State Select State                                                                                                    |
|   |                                                                                                    |
| 8 | This is used for electronic polification in cases in which you are involved. Email                                                                                                    |
|   | address information comes from your existing PACER information.                                                                                                    |
|   | Check the box to use a different email if desired. Email Frequency and Email                                                                                                    |
|   | Format are required and are also used for electronic notice in your cases.                                                                                                    |
|   | Delivery Method and Formatting                                                                                                    |
|   | Use a different email. Checking this will clear the primary email fields below.                                                                                                    |
|   | Primary Email * john.q.public@yourdomain.com                                                                                                    |
|   | Confirm Primary Email * john.q.public@yourdomain.com                                                                                                    |
|   | Email Frequency * Select Email Frequency *                                                                                                    |
|   | Email Format *                                                                                                    |
|   | In Email Frequency dropdown. Salact Once Par Day for a daily summary                                                                                                    |
|   | notification or <b>At The Time of Filing</b> for individual notice. Select HTML from the                                                                                                    |
|   | Email Format dropdown unless you are having difficulty with your emails.                                                                                                    |

| 9  | Click Add <b>Credit Card</b> to enter payment information, if desired. <u>Providing a credit card is optional.</u> If you would like to register without providing a credit card, click <b>Next</b> without entering any information on this screen.                                 |
|----|----------------------------------------------------------------------------------------------------|
|    | Payment Information                                                                                                    |
|    | NOTE: Not all courts accept ACH payments. If the court to which you are making a payment does not accept ACH, then ACH payments will not be available as an option during payment. In addition, the PACER: Service Center does not accept ACH payments for PACER (case search) fees. |
|    | This section is optional. If you do not enter payment information here, you may do so later by selecting the Make One-Time PACER Fee Payment option under the Payments tab.                                                                                                    |
|    | Select your method of payment from the Add Credit Card and Add ACH Payment options below. You may store up to<br>three payment methods.                                                                                                    |
|    | To designate a card as the default for e-filling or admissions fees, click the Set default link in the box(es) below. To remove the card as a default, click the Turn off link.                                                                                                    |
|    | Add Oredit Oredit                                                                                                    |
| 10 | If entering card information, complete the required fields and click Submit.                                                                                                    |
|    | Submit Close                                                                                                    |
| 11 | Select the appropriate boxes for "Autobill PACER fees", "E-filing fees default" and/or "Admissions fees default". Click <b>Next.</b>                                                                                                    |

|    | Payment Information                                                                                                    |                             |
|----|----------------------------------------------------------------------------------------------------|-----------------------------|
|    | NOTE: Not all courts accept ACH payments. If the court to which you are making a payment does not accept ACH, then ACH payments will not be available as an option during payment. In addition, the PACER Service Center does not accept ACH payments for PACER (case search) fees.         This section is optional. If you do not enter payment information here, you may do so later by selecting the Make One-Time PACER Fee Payment option under the Payments tab.         Select your method of payment from the Add Credit Card and Add ACH Payment options below. You may store up to three payment methods.         To designate a card as the default for e-filling or admissions fees, click the Set default link in the box(es) below. To remove the card as a default, click the Turn off link.                                                                                                    |                             |
|    | VISA       VISA         Autobill PACER fees       Add Credit Card         E-filing fees default       E-filing fees default         XXXXXXXXXX1111       XXXXXXXXXX1881         01/2020       John Public         John Public       John Public         123 Any Street       Your Town, MN         Your Town, MN       56415         Update       Update                                                                                                    |                             |
|    | Delete                                                                                                    |                             |
|    | Next Back Cancel                                                                                                    |                             |
| 12 | Click the check boxes to acknowledge that you have read and agree<br>terms and conditions, and the Eastern District of Oklahoma's local<br>requirements for e-filing. Click <b>Submit</b> .<br>Click here to download a printable version of the Attorney E-filing Terms and Conditions<br>By clicking here, I acknowledge that I have read and agree to the terms and conditions above, and this constit<br>my signature for registration. *<br>Check here to acknowledge that you have read and agree to the local requirements for the court in which you<br>registering Click here to view Local Court Policies and Procedures. *<br>Your e-file registration will be processed by the selected court. You will receive an email notification from the selected court<br>regarding the status of your admissions and registration as well as any additional information or instructions at the email<br>address provided.<br>Note: We protect the security of your information during transmission using Secure Sockets Layer (SSL) software, we<br>encrypts information you submit. | e to PACER<br>tutes<br>Jare |
|    | Submit Back Reset Cancel                                                                                                    |                             |
| 13 | You will receive automatic notification that your submission has been<br>Confirmation Page<br>THANK YOU FOR REGISTERING!<br>Your request has been forwarded to the court. You will receive an email when the registration has been processed. To check the<br>status of your request, log in to Manage My Account and select the <u>E-File Registration/Maintenance History</u> from the<br>Maintenance Tab.                                                                                                    | n received.                 |
|    | Done                                                                                                    |                             |
| 14 | The Court will review your e-filing request and provide you with furth instructions via email. The email will also direct you to either file a MAppear Pro Hac Vice or file a Notice of Appearance.                                                                                                    | ner<br>Motion to            |

| - |                                                                                                    |
|---|----------------------------------------------------------------------------------------------------|
|   | SEE ARWD EXAMPLE:                                                                                                    |
|   | This email is notification that your NextGen CM/ECF electronic filing registration has been processed.                                                                                                    |
|   | You may check your E-Filing Status by visiting the "Manage My Account" section of the PACER web site and selecting "Check E-File Status" option from the "Maintenance" tab or use this link, <u>https://train-</u> |
|   | pacer.psc.uscourts.gov/pscor/manage/enieStatus.jsr.                                                                                                    |
|   | Account Number: 7034479                                                                                                    |
|   | Court: ARKANSAS WESTERN DISTRICT COURT                                                                                                    |
|   | Date/Time Submitted: 06/27/2018 15:49:14 CDT                                                                                                    |
|   | Transaction ID: 10040                                                                                                    |
|   | Request: Registration                                                                                                    |
|   | Transaction Status: Processed                                                                                                    |
|   | Comment: Your motion to Appear Pro Hac Vice has not been filed. Please file the appropriate motion                                                                                                    |
|   | within two (2) business days or your filing access will be terminated. Civil or Criminal events->Motions                                                                                                    |
|   | >Appear Pro Hac Vice. You will be prompted to pay the \$100.00 filing fee through Pay.gov.                                                                                                    |
|   | NOTE: Please do not reply to this message. This is an automated message sent from an unmonitored mailbox. If you have questions or comments, please email them to <u>CMECF info@arwd.uscourts.gov</u> .            |